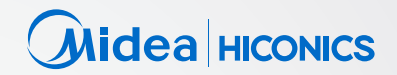

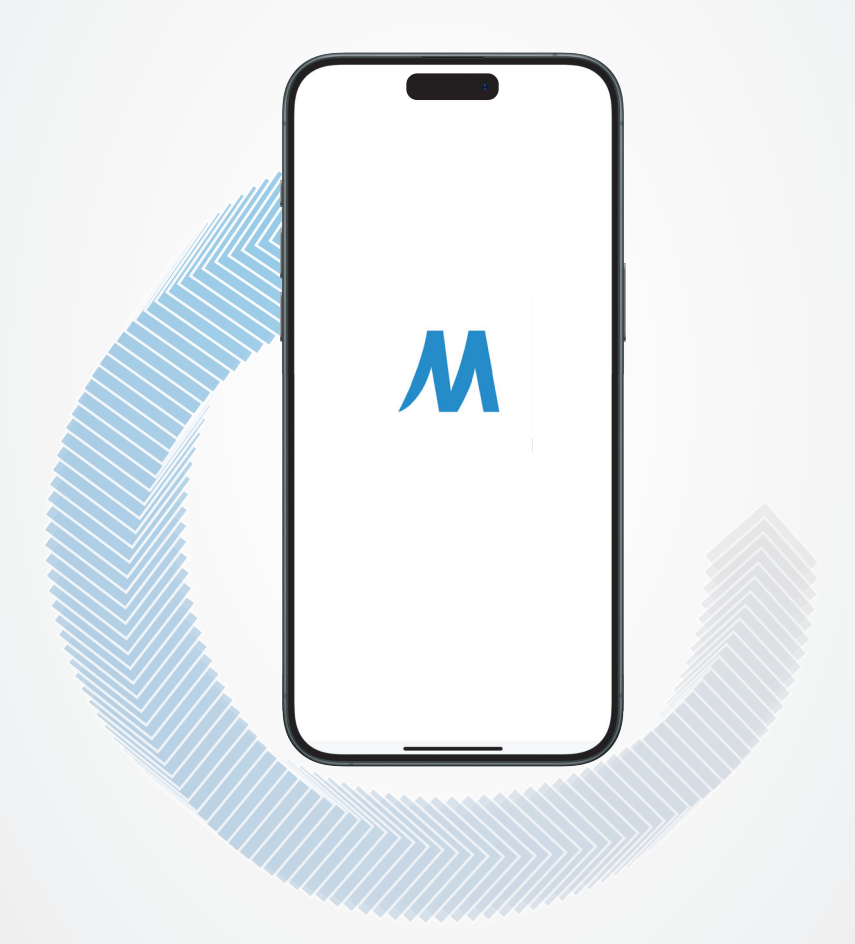

# M. ESS APP USER MANUAL

# Preface

## Objective

- This document mainly introduces the common operations of M. ESS App;
- Please read this manual carefully to familiarize yourself with the product functionalities. If the settings are wrong, it may affect the use of the device;
- The documentation will be updated from time to time, and the latest version of the information can be obtained;

## • Eligibility

This document is intended for professionals who are familiar with local regulations, standards, and electrical systems, and who are professionally trained and familiar with this product;

## App Introduction

M. ESS App is an application that integrates functions such as device configuration, Bluetooth parameter configuration, remote control and device monitoring.

- · Device Configuration;
- · Bluetooth Parameter Configuration;
- · Remote Control of Equipment;
- · Device Real-Time Monitoring, etc.;

## Download and Install the App

Search for M. ESS in Google Play (Android) or App Store (IOS) to download and install it.

## **1** Device Configuration

#### Device Connection

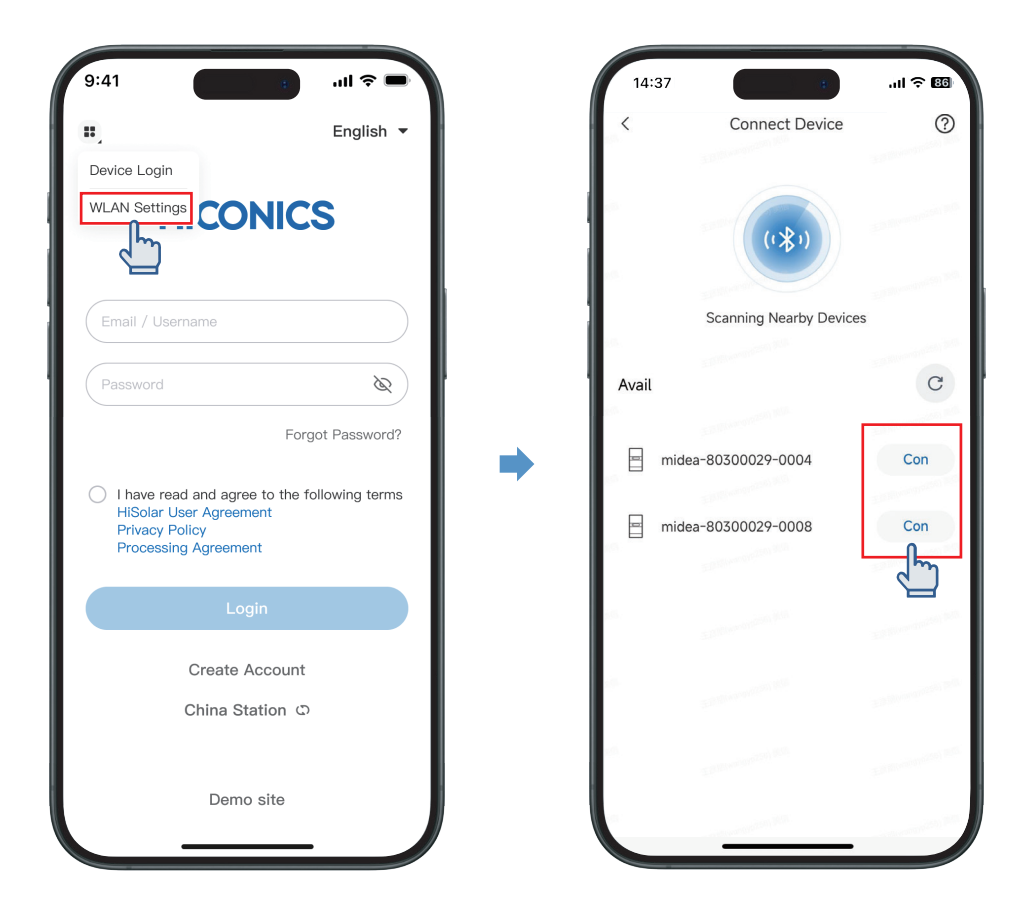

- 1) Launch the app and tap WLAN Settings;
- 2) Device Connection interface pops up, and users can view nearby devices;
- 3) Identify device SN to choose the device, then click Configure;

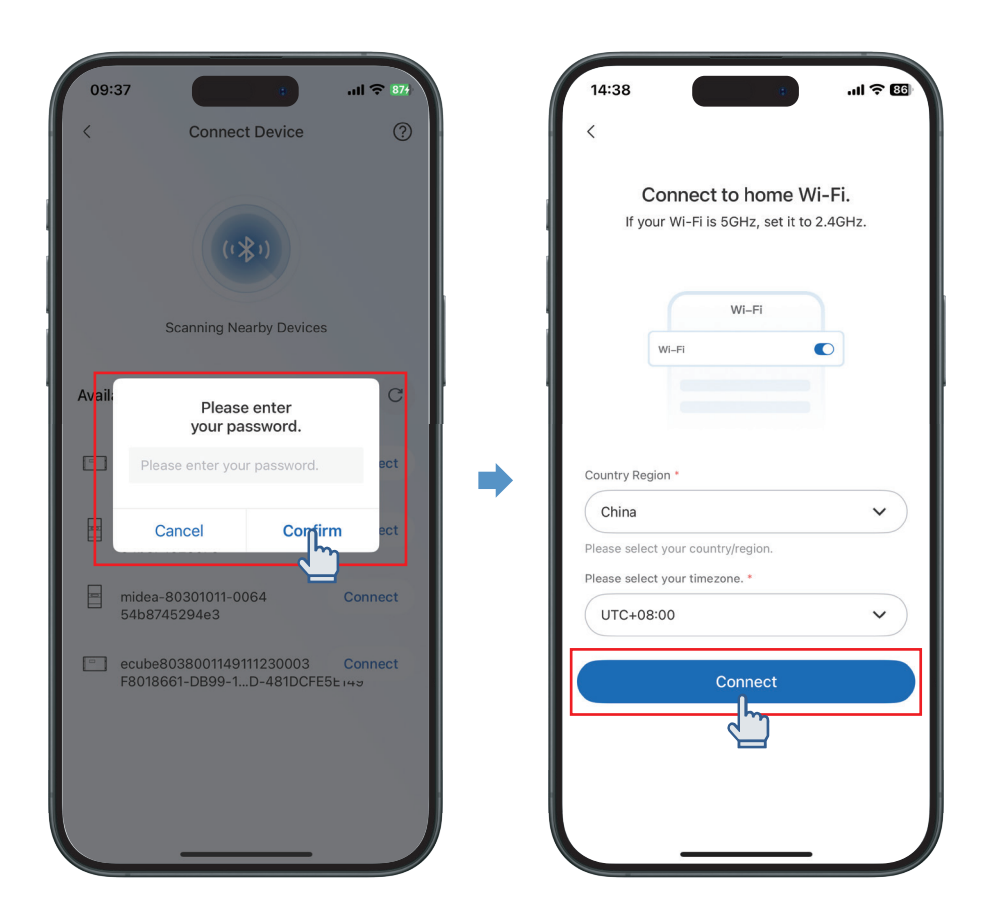

- 4) Input default paring password: Hh0000, and click Confirm;
- 5) We are ready to connect to home Wi-Fi. Choose your Country/Region and

Time Zone, Click Connect.

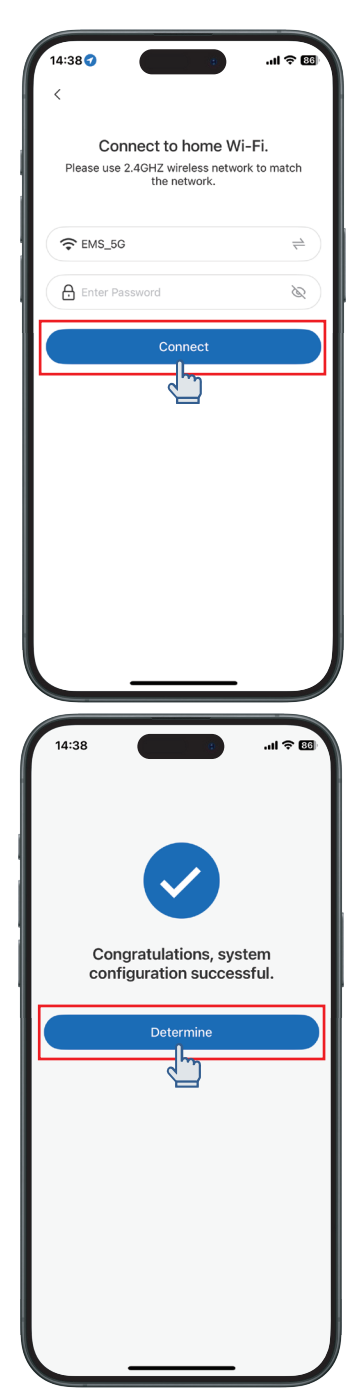

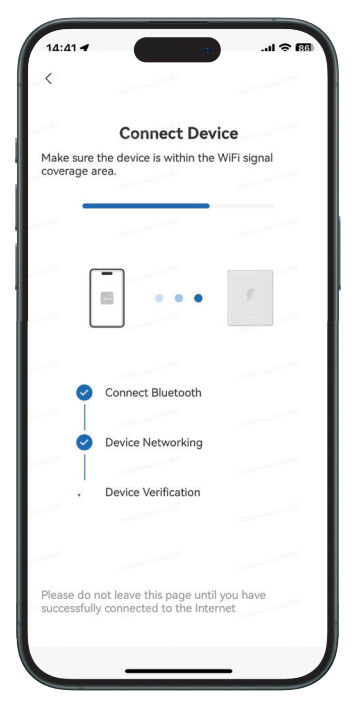

6) Choose your home Wi-Fi and input the Wi-Fi password, and click Connect. The network connection page pops up and the device is attempting to connect to internet, please do not leave the current page;

7) After the connection is successful, the interface prompts that the network configuration is successful.

# 2 Parameter Configuration Function – Device Login

## • Frequently Asked Questions (FAQ):

#### 1) Unable to install the App

- Possible Causes:
- The mobile phone operating system version is outdated;
- The mobile phone setting is blocking the installation of packages.

#### 🔀 Solutions:

- Upgrade the mobile phone operating system;
- In the "Settings" > "Security" of the machine, check "Allow the installation of apps from unknown sources".

# 2) Communication failure & Failure to obtain data during operation & Bluetooth connection to the device is interrupted

#### Possible Causes:

• The communication distance between the phone and the device is out of range.

#### 🔀 Solutions:

• Hold your phone close to the device and reconnect it.

#### 2.1 Device Login

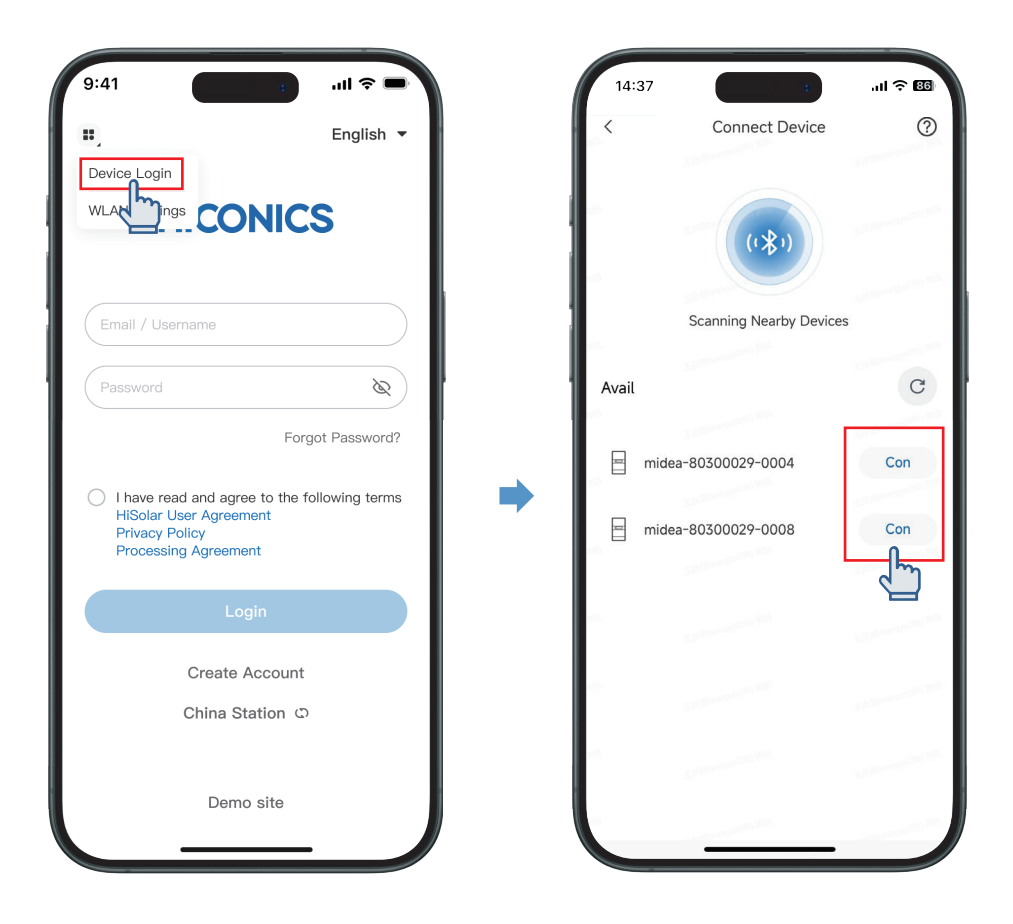

1) Select Device Login, and select the corresponding device by its SN and click Configure;

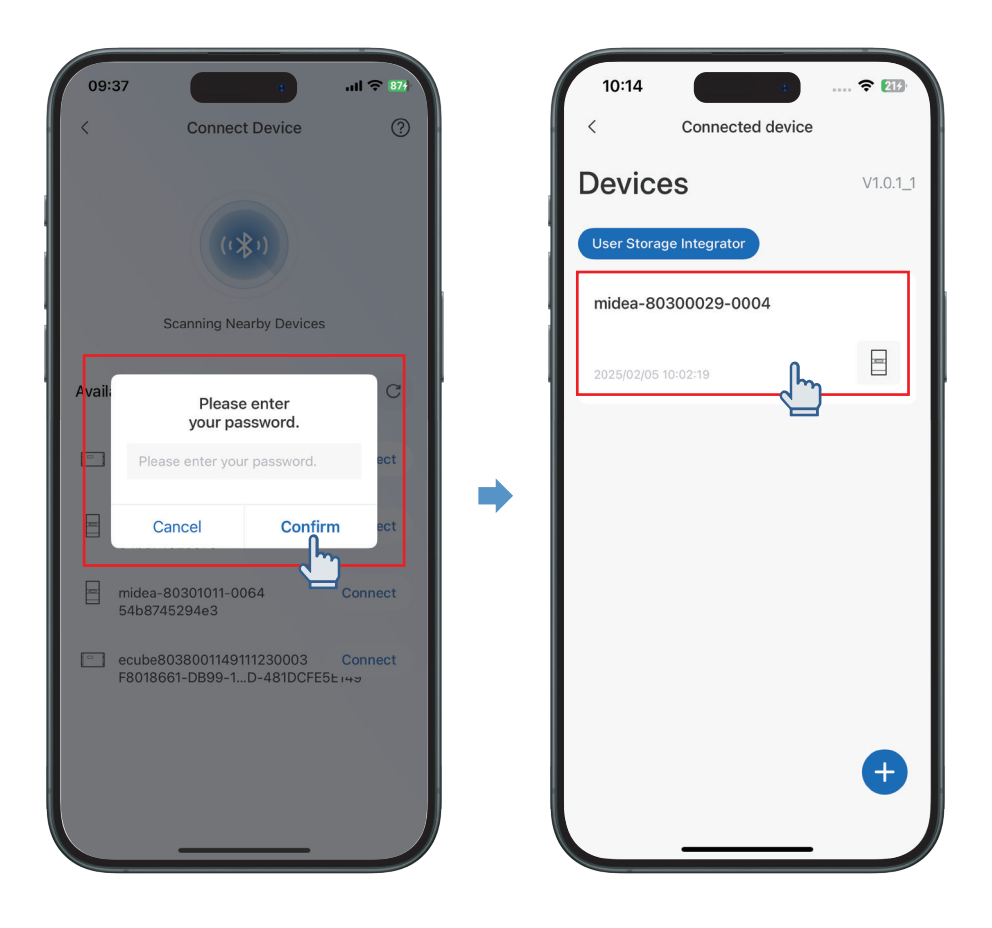

2) Input default paring password: Hh0000, and click Confirm and enter the device information page.

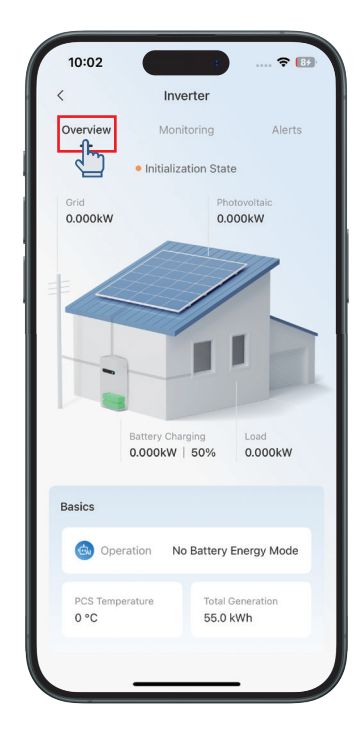

## 2.2 Viewing System Data on the App

After entering the device details page, users can view system data, alarms and other information in the device details page;

1) On the overview interface, you can view the energy flow diagram and view the energy flow of the device;

2) The monitoring interface shows real-time parameters, full parameter setting entrances, internal debugging parameter entrances, etc.;

3) You can view detailed device alarm data in the data list displayed in the Alarm tab.

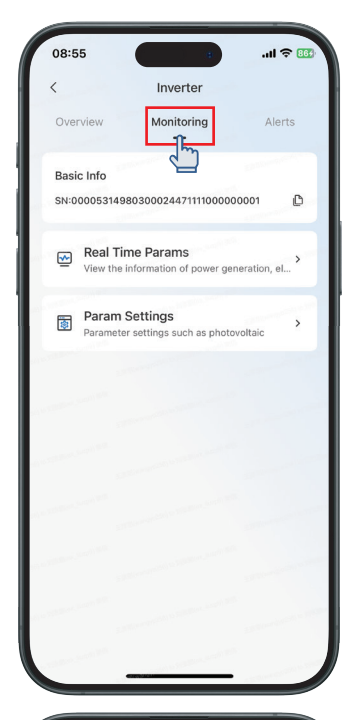

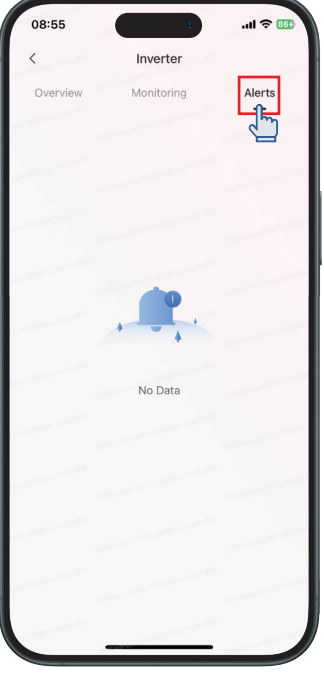

# **3 Registration & Login**

#### $\checkmark$ Both Installers and Homeowners can register in M. ESS App.

#### ✓ Installer registration:

Step 1: Check the privacy policy, and click Create Account;

Step 2: Select I'm the installer;

Step 3: Input installer's detail information in the installer Registration tab.

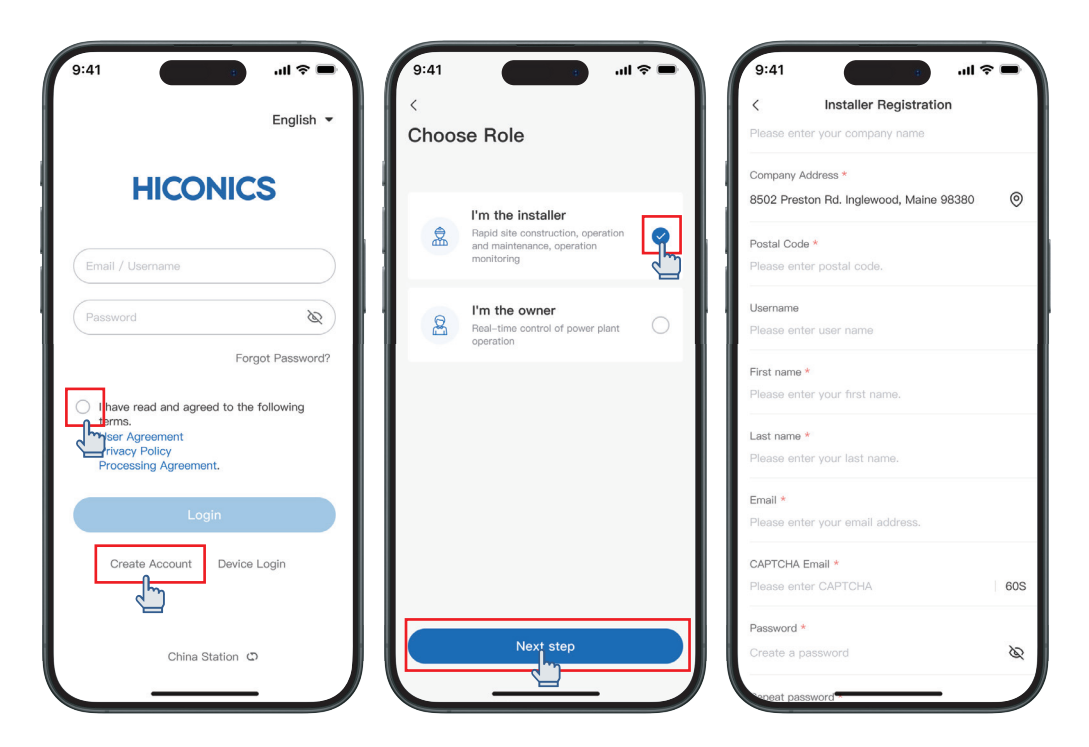

#### $\checkmark$ Homeowner Registration:

Step 1: Check the privacy policy, and click Create Account, then select I' m the owner in the Choose Role tab;

Step 2: Fill in the relevant information, and after email verification, the owner will be successfully registered.

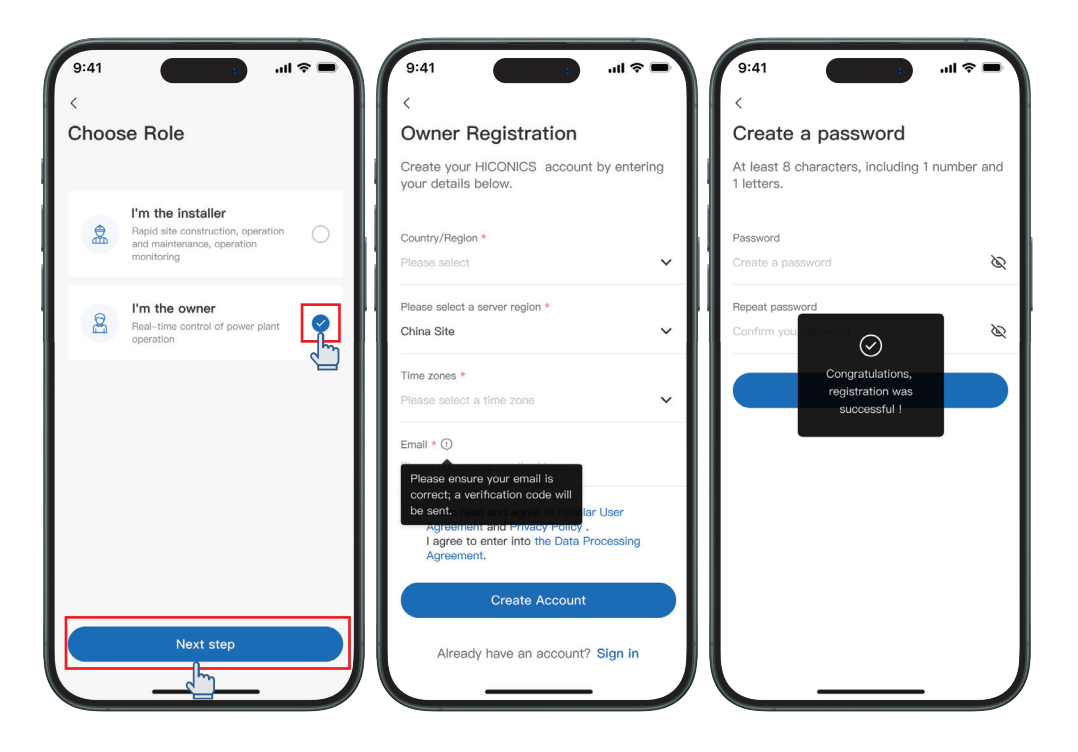

## $\checkmark$ User login:

Step 1: When the user registration is completed, you can enter the account and password on the login page, check the relevant agreement description, click the login button, and the login is successful;

Step 2: Once the login is complete, go to the app's home page.

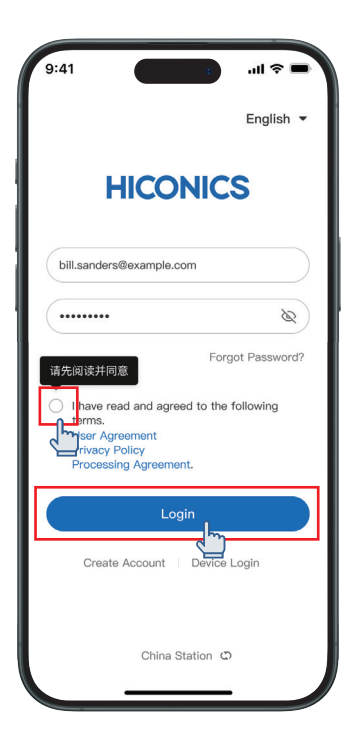

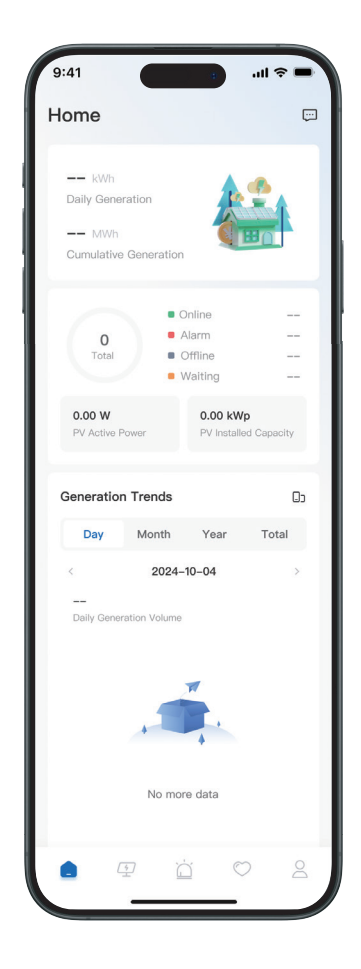

## **4** Create a Power Station

Step 1: The user enters the username and password and logs in to the App system;

Step 2: On the Power Station List page, users can click the New Power Station button;

Step 3: On the Create Power Station page, enter the relevant field information, and click Next

after the inspection is passed;

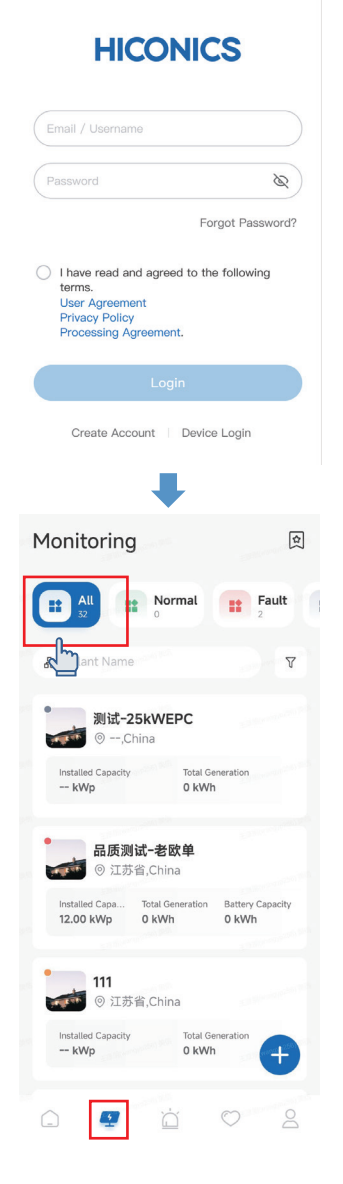

| 9:28                                    | -   |
|-----------------------------------------|-----|
| < Create Plant                          |     |
| Basic Information                       |     |
| Power Station Pictures                  |     |
|                                         |     |
| Name of the power station *             |     |
| no name                                 |     |
| Type of power station *                 |     |
| 户用并网                                    | ~   |
| 组件数量                                    |     |
| 请输入                                     |     |
| 电站容量                                    |     |
| 请输入                                     | kWp |
| Country/Area *                          |     |
| Germany                                 | ~   |
| Time zone *                             |     |
| UTC+08:00                               | ~   |
| Address *                               |     |
| 8502 Preston Rd. Inglewood, Maine 98380 | 0   |
| Grid-connected type *                   |     |
| No feeder power                         | ~   |
| Feed-in time                            |     |
| 2023-02-13                              | ~   |
| 建站日期                                    |     |
| 2024/8/21                               |     |
|                                         |     |
| Owner information ①                     |     |
| Owner Email                             |     |
| Please enter owner email                |     |
| Next                                    |     |
| Next                                    |     |

Step 4: The user can configure the electricity price information of the power station; Step 5: After filling in, the interface prompts that the power station is successfully created, and the user can add the device directly or add it later.

| <  | 09:38 Electricity Price Setti                                                                                                    | 🗢 🚳                                                                                                    |
|----|----------------------------------------------------------------------------------------------------|----------------------------------------------------------------------------------------------------|
| E  | lectricity Price                                                                                                    |                                                                                                    |
| El | lectricity Price Unit *                                                                                                    |                                                                                                    |
| Al | UD                                                                                                    | ~                                                                                                    |
|    | Grid Price                                                                                                    | Set >                                                                                                    |
|    | Purchase Price                                                                                                    | Set >                                                                                                    |
| (  | <ul> <li>Not setting the electricity price will affically and the electricity price is it is expected to update revenue statistilater.</li> <li>Support setting multiple date ranges. A must cover January 1st - December 31 overlap.</li> <li>Each date range supports setting multilat litting multilate cover 00:00:00 - 24:00:00 and cannot</li> </ul> | ect revenue<br>s est successfully,<br>ics one hour<br>ul date ranges<br>st and cannot<br>ple time periods.<br>range must<br>overlap. |
|    | Previous Step                                                                                                    | Save                                                                                                    |

Skip

# **5 Adding Devices**

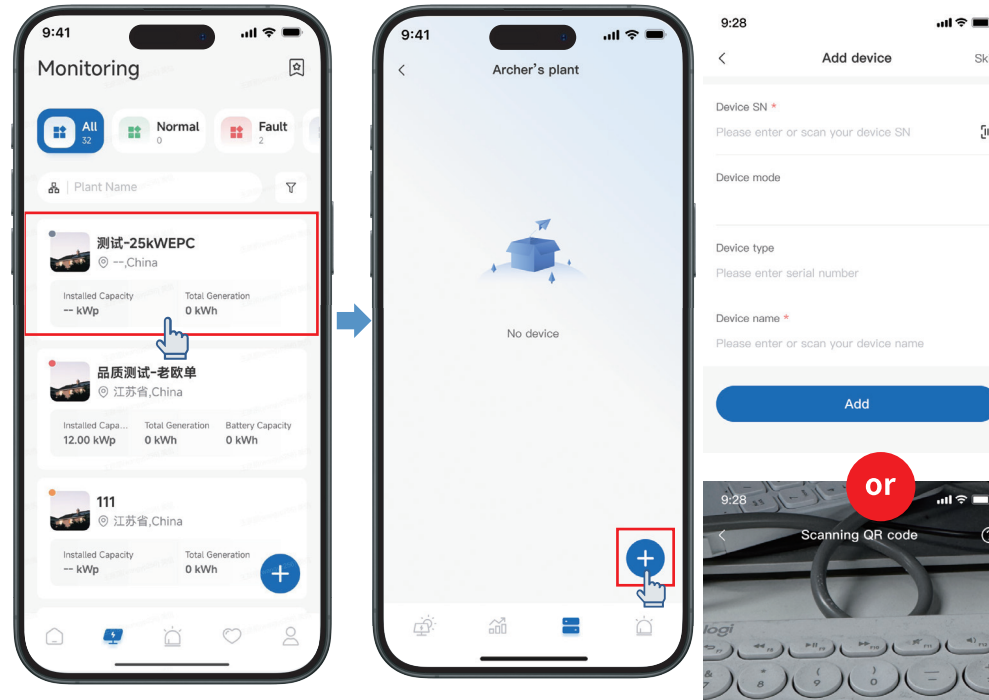

Step 1: Select your plant from the list, click Add Device at the lower right corner of the screen;

Step 2: Input device SN manually or scan device SN, and other device information, and click Add. The device will be visible in the device list once it is added successfully to the plant.

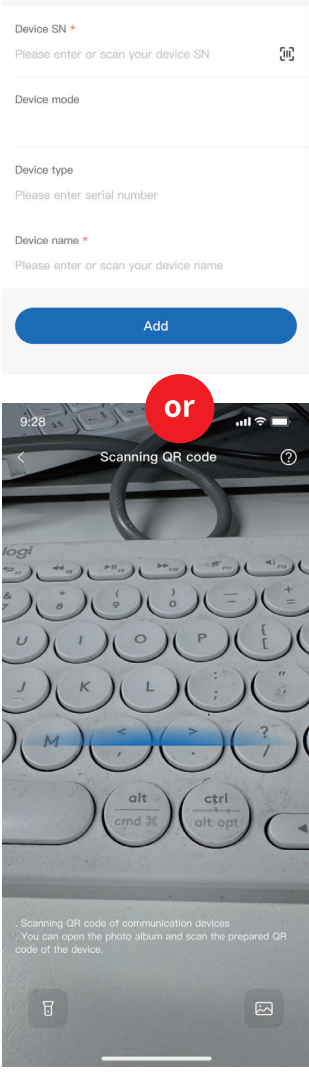

# 6 Single Power Station Page

6.1 Single Power Station Page - Overview

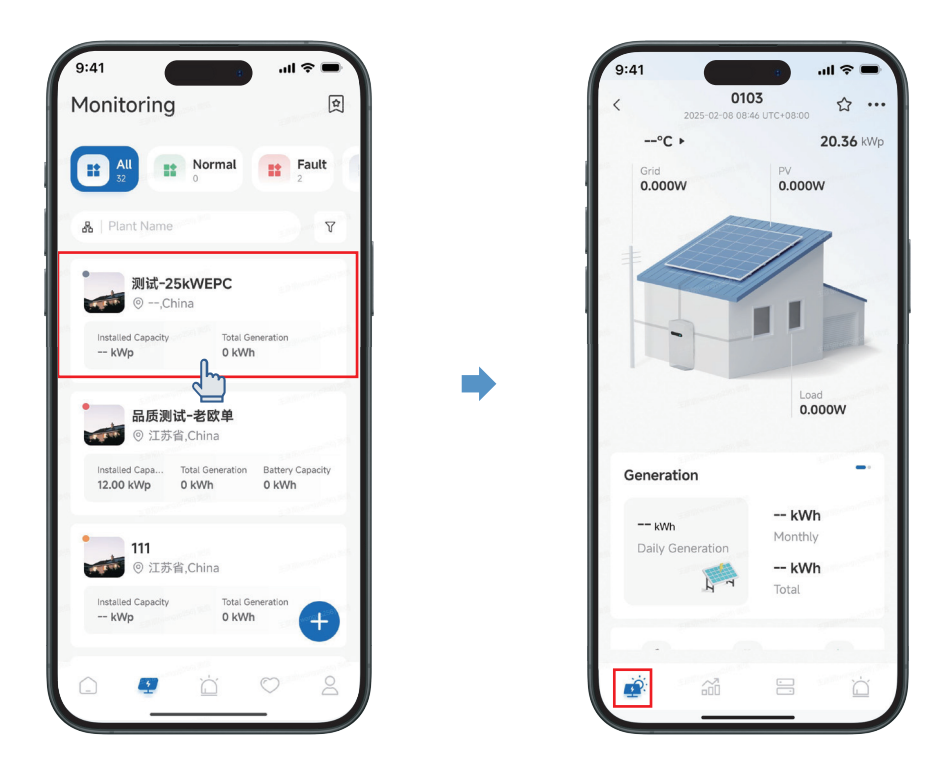

Users click on the list of power stations to enter the interface of a single power station; On the single-power station interface, users can view the energy for energy storage scenarios volume flow diagram, power generation, environmental contribution index; Among them, the energy flow diagram can view the energy flow of PV, battery, power grid, and load;

## 6.2 Statistical Analysis of the Single Power Station Page - Curve

On the single power station page, users can click the Curve Analysis tab to view power generation statistics, electricity consumption statistics, power storage statistics, revenue statistics, etc., as shown in the following figure:

| 9.41                                                                                                    |                                                |                       | 배 중 🔳                 |
|----------------------------------------------------------------------------------------------------|------------------------------------------------|-----------------------|-----------------------|
|                                                                                                    | Archer                                         | 's plant              |                       |
| ;ö:<br>•                                                                                                   | ð                                              | [4]                   | ٢                     |
| Generation                                                                                                 | Trends                                         |                       | 00                    |
| Day                                                                                                    | Month                                          | Year                  | Total                 |
| <                                                                                                    | 2024-                                          | 10–04                 | >                     |
| 🐲 65.5 kWh                                                                                                 |                                                |                       | <b>☆ 55.0</b> kWh     |
| 自发自用 54.4%                                                                                                 | 6                                              | E                     | 电网售电 54.4%            |
| Power (kW)                                                                                                 |                                                |                       |                       |
| 4                                                                                                    |                                                |                       |                       |
| 3                                                                                                    | ~                                              |                       |                       |
| 4<br>3<br>2<br>1                                                                                           |                                                | <u> </u>              | $\sim$                |
| 4<br>3<br>2<br>1<br>0<br>0<br>0<br>0<br>0<br>0<br>0<br>0<br>0<br>0<br>0<br>0<br>0<br>0<br>0<br>0<br>0<br>0 | <ul> <li>0 06:00 11</li> <li>0 自发自身</li> </ul> | 2:00 16:00<br>用功率 ● 目 | 20:00 24:00<br>B网售电功率 |

#### · Power generation statistics:

**Daily dimension:** photovoltaic power generation power, self-consumption power, power grid sales power;

Monthly/yearly/total dimensions: photovoltaic power generation, self-generated and self-consumed electricity, and electricity sold by the grid;

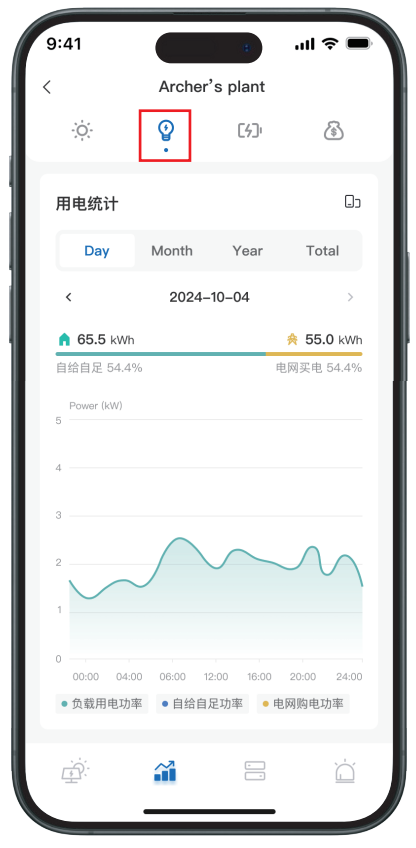

#### · Electricity Consumption Statistics:

**Daily dimension:** load power consumption, self-sufficiency power, grid power purchase power;

Monthly/yearly/total dimensions: load electricity consumption, self-sufficient electricity consumption, and power grid power purchase;

| 9:41                      |                       |                      | .ıl ≎ ■       |
|---------------------------|-----------------------|----------------------|---------------|
| <                         | Archer'               | s plant              |               |
| ·Ò.                       | Ŷ                     | [4])<br>•            | ٢             |
| 储电统计                      |                       |                      | Do            |
| Day                       | Month                 | Year                 | Total         |
| <                         | 2024-                 | 10–04                | >             |
| <b>10.6</b> 度<br>充电电量     | <b>3.2</b> 度<br>放电电量  |                      |               |
| Power (kW)                |                       |                      |               |
| 4                         |                       |                      |               |
| 3                         | $\sim$                |                      |               |
| 1                         |                       |                      | $\mathcal{M}$ |
| 0<br>00:00 04:0<br>● 电池电量 | 00 06:00 12<br>● 充电功率 | 2:00 16:00<br>• 放电功率 | 20:00 24:00   |
|                           | <b></b>               | -                    | Ĭ             |

#### · Electricity storage statistics:

Daily dimension: battery power, charging power, discharge power; Month/Year/Total dimensions: Charging capacity, discharging capacity;

| Archer's plant         Image: Constraint of the straint of the strai | 9:41                              |                       |                     | ''II 🕹 🗖         |
|----------------------------------------------------------------------------------------------------|-----------------------------------|-----------------------|---------------------|------------------|
| ·     ·     ·     ·       收益统计     ·     ·       Day     Month     Year     Total       <     2024-10-04     >       126.3     元     3.2     元     129.5       自用收益     信电收益     总收益                                                                                                    |                                   | Archer                | 's plant            |                  |
| 收益统计           Day         Month         Year         Total           2024-10-04         >           126.3 元         3.2 元         129.5 元           自用收益         急收益         总收益                                                                                                    | ÷Ò.                               | Î                     | [4]                 | <u>(</u> ه)<br>۱ |
| Day         Month         Year         Total           く         2024-10-04         >           126.3 元         3.2 元         129.5 元           自用收益         告收益         总收益                                                                                                    | 收益统计                              |                       |                     |                  |
| <br><br>126.3 元 3.2 元 129.5 元<br>自用收益 售电收益 总收益<br>                                                                                                    | Day                               | Month                 | Year                | Total            |
| 126.3 元 3.2 元 129.5 元<br>自用收益 信电收益 急收益<br>5                                                                                                    | <                                 | 2024-                 | 10–04               | >                |
| 5 Power (kW)<br>5                                                                                                    | <b>126.3</b> 元<br><sup>自用收益</sup> | <b>3.2</b> 元<br>售电收益  | <b>129.5</b><br>总收益 | 75               |
| 4<br>3<br>2<br>1<br>0<br>00.00 04.00 06:00 12:00 16:00 20:00 24:0<br>● 自用收益 ● 售电收益                                                                                                    | 5 Power (kW)                      |                       |                     |                  |
| 2<br>1<br>0.000 04:00 06:00 12:00 16:00 20:00 24:0<br>● 自用收益 ● 售电收益                                                                                                    | 3                                 | ~                     |                     |                  |
| 0<br>00:00 04:00 06:00 12:00 16:00 20:00 24:0<br>● 自用收益 ● 售电收益                                                                                                    | 1                                 |                       |                     | $\mathcal{M}$    |
|                                                                                                    | 0<br>00:00 04:0<br>● 自用收益         | 00 06:00 11<br>• 售电收益 | 2:00 16:00          | 20:00 24:00      |
|                                                                                                    |                                   | <b>.</b>              | -                   | )<br>Ĺ           |

#### · Earnings Statistics:

Day/Month/Year/Total dimensions: self-consumption income, electricity sales income.

## 6.3 Single Power Station Page - List of Devices

On the single power station page, users can click the device list tab to view the devices bound to the power station. The interface provides an entrance to add a device, supports device search, and clicks on the device list to enter the device details interface:

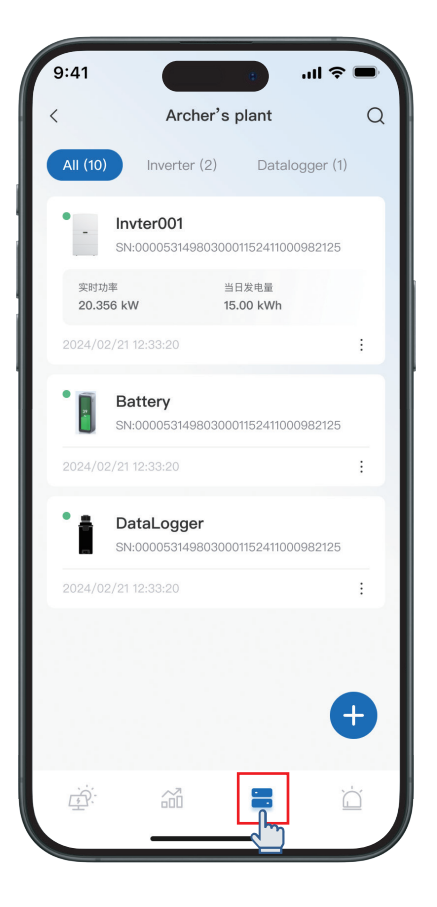

| 9:28            |                       | ul 🗢 🖿 |
|-----------------|-----------------------|--------|
| <               | Add device            | Skip   |
| Device SN *     |                       |        |
| Please enter or | scan your device SN   | 50     |
| Device mode     |                       |        |
| Device type     |                       |        |
| Please enter se | erial number          |        |
| Device name *   |                       |        |
| Please enter or | scan your device name |        |
|                 | Add                   |        |
|                 |                       |        |
|                 |                       |        |
|                 |                       |        |
|                 |                       |        |
|                 |                       |        |
|                 |                       |        |
|                 |                       |        |

#### 6.4 Single Power Station Page - Alarm List

On the single power station page, users can click the Alarm tab to view the alarm data of the devices in the power station, and provide alarm search and alarm filtering functions in the alarm list:

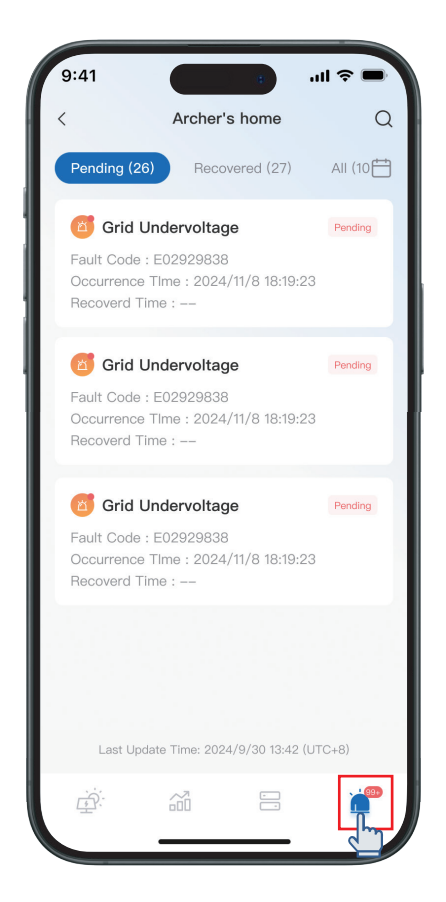

## 7 Device Remote Control

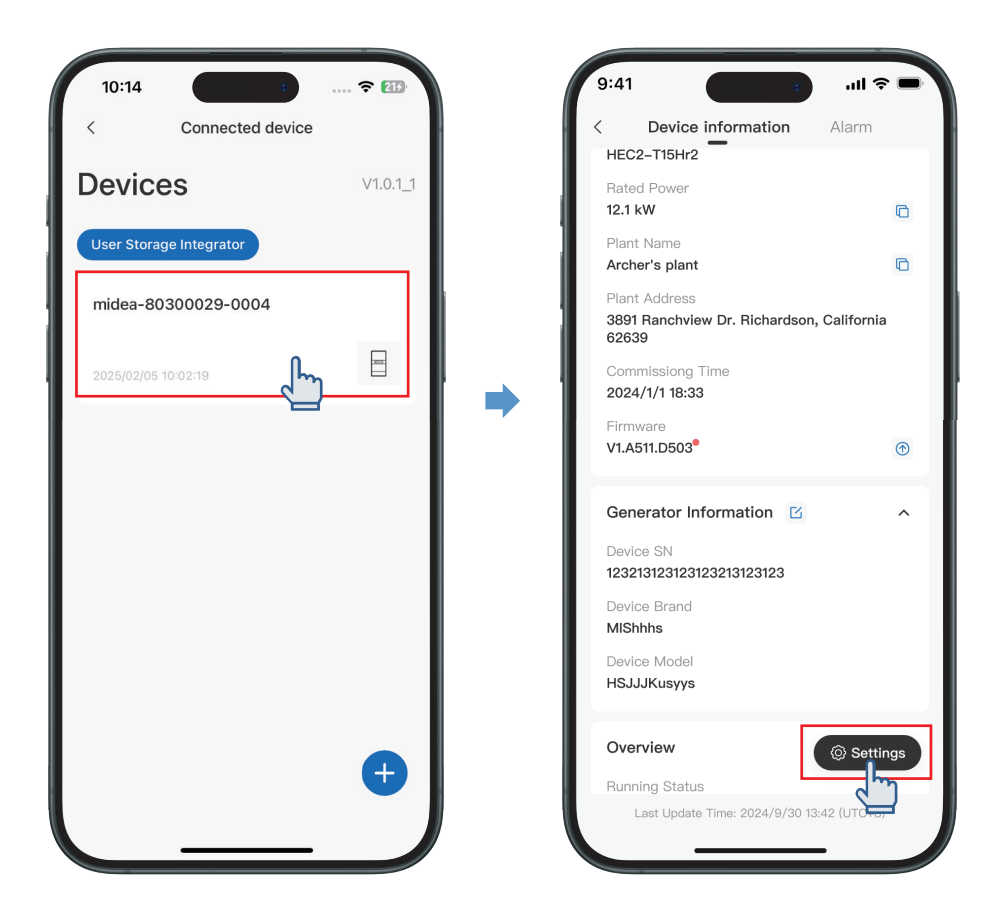

1) The user clicks on the device list, and the interface jumps to the device details interface;

2 In the device list interface, users can click the settings button, and the interface jumps to the settings interface;

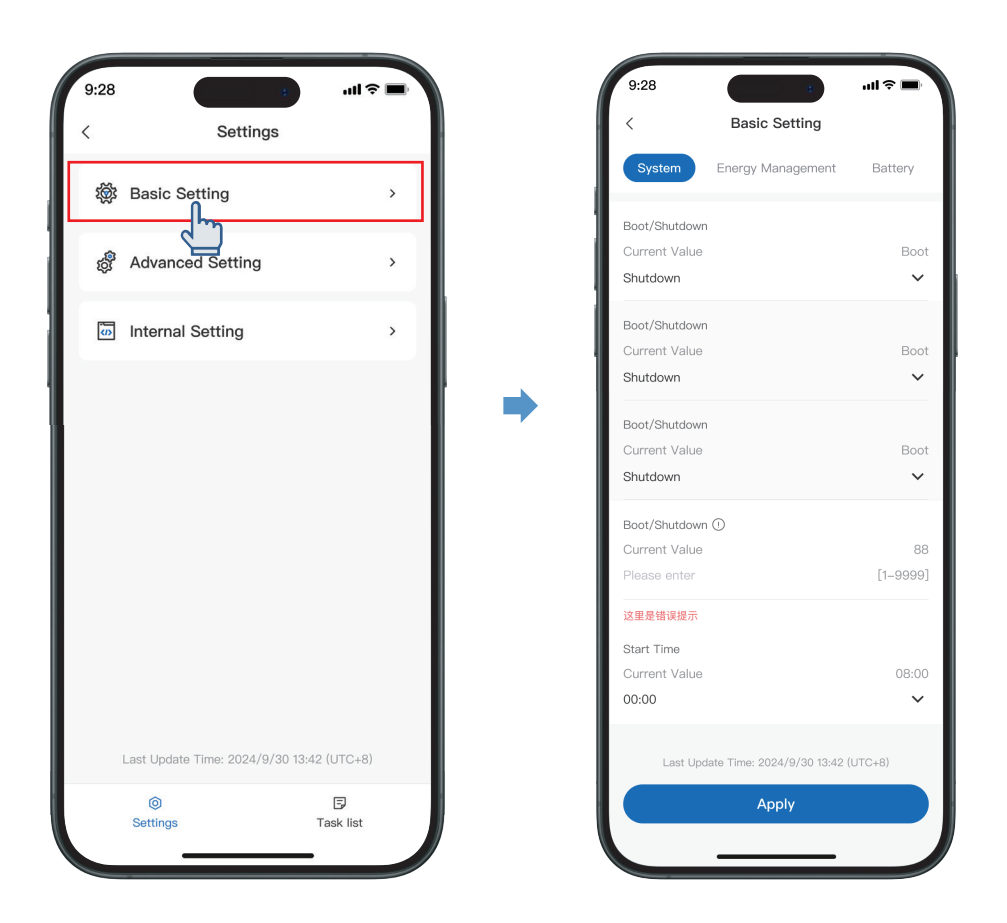

3) Users can set basic settings, advanced settings, internal settings, and remote control of points.

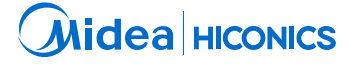

#### HICONICS ECO-ENERGY DRIVE TECHNOLOGY CO., LTD.

No.3 Boxing 2nd Road, Economic and Technological Development Zone 100176 Beijing P.R.China Tel: +86 10 5918 0033 Email: hiconics\_service@midea.com Web://www.hiconics-global.com